# Wie kann ich meine Cisco TelePresence-Produkte zusammen mit Voiptalk einsetzen?

#### Inhalt

Einführung Wie kann ich mein TelePresence-Produkt mit Voiptalk verwenden? Zugehörige Informationen

## Einführung

Dieser Artikel bezieht sich auf Cisco TelePresence MCU 4203, Cisco TelePresence MCU MSE 8420, Cisco TelePresence IP VCR 2210, Cisco TelePresence VCR MSE 8220, Cisco TelePresence ISDN GW 3241, Cisco TelePresence ISDN GW MSE 8321, Cisco TelePresence IP GW 3510, Cisco TelePresence MCU 4505 und Cisco TelePresence MCU MSE 8510-Produkte.

#### F. Wie kann ich mein TelePresence-Produkt mit Voiptalk verwenden?

**Antwort:** Mit Voiptalk können Benutzer sich registrieren und Anrufe an andere Benutzer weltweit über das SIP-Protokoll tätigen. Codian MCU, IP VCRs und IP GW-Produkte können sich mithilfe von Voiptalk registrieren und Anrufe tätigen, indem sie die folgenden Schritte ausführen:

- 1. Rufen Sie eine Voiptalk-Anmeldung\* für Ihre Codian-Einheit von <u>https://www.voiptalk.org/products/signup.php</u> ab. Hierzu ist eine E-Mail-Adresse erforderlich, an die der Kunde eine ID und ein Kennwort sendet.
- 2. Gehen Sie zu Einstellungen > SIP, und geben Sie die folgenden Details ein:Wählen Sie für SIP-Registrierungseinstellungen nur MCU registrieren aus.Geben Sie für die SIP-Registrierungsadresse voiptalk.org ein.Wählen Sie als SIP-Registrar-Typ Standard-SIP aus.Geben Sie unter Benutzername <voiptalk-ID aus Einleitungs-E-Mail> ein.Geben Sie für das Kennwort <voiptalk-Kennwort aus der Einführungs-E-Mail> ein.Geben Sie für die SIP-Proxyadresse nat.voiptalk.org:5065 ein.Wählen Sie für ausgehenden Transport UDP aus.Für Video-Codec: H.263 auswählenFür Audio-Codec: G.711 auswählen
- 3. Klicken Sie auf Änderungen übernehmen. Das Codian-Produkt wird sich bei Voiptalk registrieren. Sie können nun zwischen diesen und anderen Voiptalk-Konten in beide Richtungen anrufen, indem Sie die Voiptalk-ID wählen. Hinweis: Alle Firewalls zwischen dem Endgerät und dem Codian-Produkt müssen SIP-fähig sein und über die entsprechenden Ports verfügen, um die Anrufnachrichten und -medien zu ermöglichen. (siehe FAQ Welche TCP-/UDP-Ports verwenden die Codian-Produkte?)
- 4. Wenn Anrufer direkt in eine Konferenz einwählen möchten, fügen Sie eine Konferenz auf der MCU mit der Nummer der Voiptalk-ID hinzu. Sie können auch zu Einstellungen > Konferenz wechseln und bei eingehenden Anrufen an unbekannte Nummer die Option Neue Ad-hoc-Konferenz erstellen auswählen. Dadurch wird bei jedem Einwählen eines Benutzers eine neue Konferenz mit dieser Nummer erstellt. Beachten Sie, dass dies eine geräteseitige

Einstellung ist. (Wenn Sie dieses Feld auf die *Standardautomatik-Anrufvermittlung* setzen, werden die Teilnehmer mit der automatischen Hauptrufvermittlung verbunden, sodass sie zu verschiedenen Konferenzen navigieren können.)

- 5. Für IP-GW-Benutzer können Sie PSTN-Nummern über Voiptalk wählen, indem Sie eine Wählplanregel einrichten, die die angerufene Nummer an den *SIP-Registrar* weiterleitet.
- \* Codian ist nicht verantwortlich für den Inhalt von Websites Dritter.

### Zugehörige Informationen

<u>Technischer Support und Dokumentation - Cisco Systems</u>